# Ejemplo de Configuración de Ruteo Basado en Políticas a través de IPv6

## Contenido

Introducción Prerequisites Requirements Componentes Utilizados Convenciones Configurar Diagrama de la red Configuraciones Verificación Troubleshoot Ejemplo de configuración incorrecta Ejemplo de una configuración correcta Información Relacionada

## **Introducción**

El ruteo basado en políticas proporciona un mecanismo para expresar e implementar el reenvío/ruteo de paquetes de datos basado en las políticas definidas por los administradores de red. El ruteo basado en políticas se aplica a los paquetes entrantes y utiliza mapas de ruta para definir las políticas. Según los criterios definidos en los route maps, los paquetes se reenvían/rutean al siguiente salto apropiado. Este documento proporciona una configuración de ejemplo para el ruteo basado en políticas a través de IPv6.

## **Prerequisites**

## **Requirements**

No hay requisitos específicos para este documento.

**Nota:** Consulte <u>Restricciones para IPv6 PBR</u> para obtener más información sobre las restricciones.

#### **Componentes Utilizados**

Este documento no tiene restricciones específicas en cuanto a versiones de software y de hardware.

The information in this document was created from the devices in a specific lab environment. All of the devices used in this document started with a cleared (default) configuration. If your network is live, make sure that you understand the potential impact of any command.

#### **Convenciones**

Consulte <u>Convenciones de Consejos TécnicosCisco para obtener más información sobre las</u> <u>convenciones del documento.</u>

# **Configurar**

En este escenario de configuración, el routing basado en políticas (PBR) se configura en un router WAN y se aplica el routing de políticas en la interfaz fa1/0. Según el tráfico de configuración de la red, 6001:66:66:66::6 se redirige al router intermedio. Esto se logra a través del ruteo basado en políticas. Este ejemplo de configuración establece el salto siguiente en 2001:10:10:10::2. Si el origen del tráfico es 6001:66:66:66::6, el tráfico se redirige al router intermedio donde luego llega al router de Internet.

**Nota:** Use la <u>Command Lookup Tool</u> (sólo <u>clientes registrados</u>) para obtener más información sobre los comandos utilizados en este documento.

#### Diagrama de la red

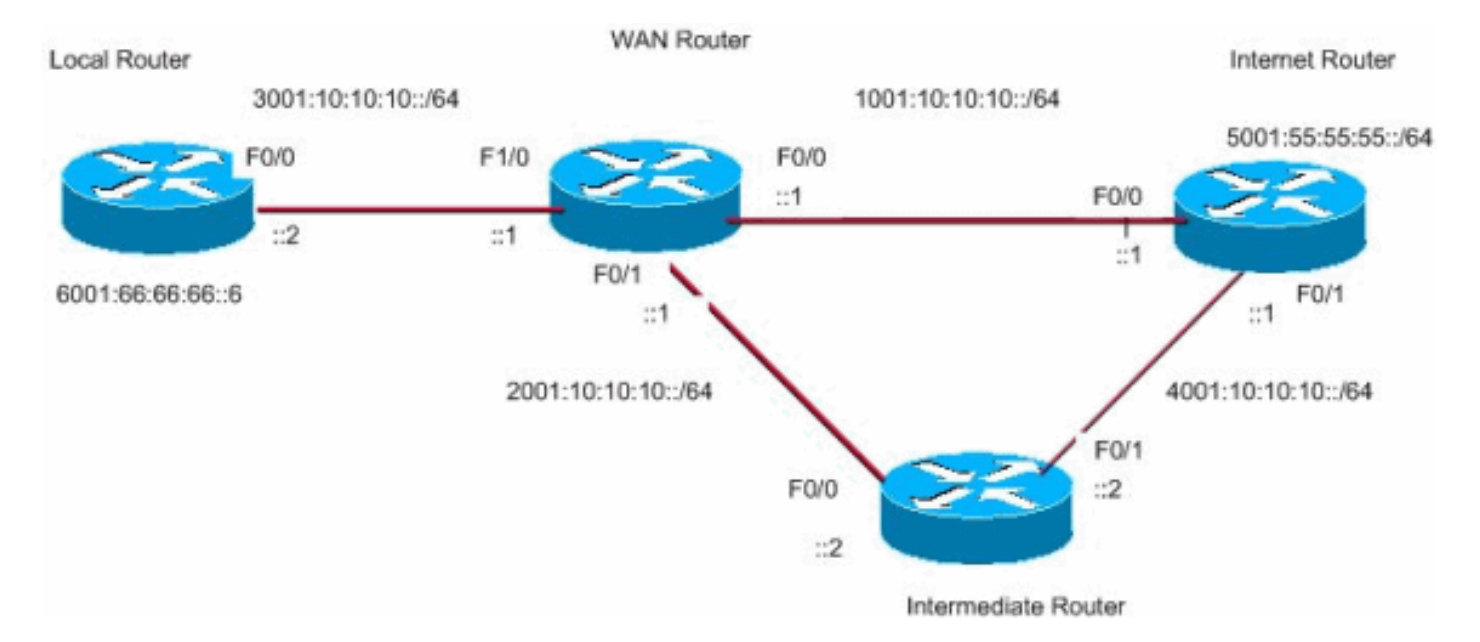

En este documento, se utiliza esta configuración de red:

## **Configuraciones**

En este documento, se utilizan estas configuraciones:

- Configuración del router WAN
- <u>Configuración del router intermedio</u>
- <u>Configuración del router de Internet</u>
- Configuración del router local

#### Configuración del router WAN

```
WAN_Router#
ipv6 unicast-routing
ipv6 cef
interface FastEthernet0/0
no ip address
duplex auto
 speed 100
 ipv6 address 1001:10:10:10:1/64
 ipv6 enable
ipv6 eigrp 55
1
interface FastEthernet0/1
no ip address
duplex auto
 speed 100
 ipv6 address 2001:10:10:10:1/64
 ipv6 enable
 ipv6 eigrp 55
!
interface FastEthernet1/0
no ip address
 speed 100
 full-duplex
 ipv6 address 3001:10:10:10:1/64
ipv6 enable
 ipv6 eigrp 55
ipv6 policy route-map ipv6
1
ipv6 router eigrp 55
router-id 3.3.3.3
no shutdown
1
route-map ipv6 permit 10
match ipv6 address ALLOW_INTERNAL_NETWORK
set ipv6 next-hop 2001:10:10:10::2
1
ipv6 access-list ALLOW_INTERNAL_NETWORK
permit ipv6 6001:66:66:66::/64 any
!--- Creates IPv6 access-list ALLOW_INTERNAL_NETWORK !--
- and permits any ipv6 address in the network
6001:66:66:66::/64 !
Configuración del router intermedio
Intermediate_Router#
!
ip cef
1
ipv6 unicast-routing
ipv6 cef
1
interface FastEthernet0/0
no ip address
duplex auto
 speed 100
 ipv6 address 2001:10:10:10::2/64
 ipv6 enable
 ipv6 eigrp 55
```

```
interface FastEthernet0/1
no ip address
duplex auto
 speed 100
 ipv6 address 4001:10:10:10::2/64
 ipv6 enable
ipv6 eigrp 55
!
ipv6 router eigrp 55
router-id 2.2.2.2
no shutdown
1
Configuración del router de Internet
Internet_Router#
!
ip cef
!
ipv6 unicast-routing
ipv6 cef
!
1
interface Loopback10
no ip address
ipv6 address 5001:55:55:55:5/64
ipv6 enable
!
interface FastEthernet0/0
no ip address
duplex auto
 speed 100
 ipv6 address 1001:10:10:10::2/64
 ipv6 enable
ipv6 eigrp 55
!
interface FastEthernet0/1
no ip address
duplex auto
speed 100
 ipv6 address 4001:10:10:10:1/64
 ipv6 enable
 ipv6 eigrp 55
!
ipv6 route ::/64 Loopback10
ipv6 router eigrp 55
router-id 1.1.1.1
no shutdown
redistribute connected
Configuración del router local
Local_Router#
!
ip cef
1
ipv6 unicast-routing
ipv6 cef
!
1
interface Loopback10
```

```
no ip address
ipv6 address 6001:66:66:66::6/64
ipv6 enable
!
interface FastEthernet0/0
no ip address
speed 100
full-duplex
ipv6 address 3001:10:10:10::2/64
ipv6 enable
!
!
ipv6 route ::/64 FastEthernet0/0
!--- Static route is configured in the local router. !
```

## **Verificación**

Local\_Router#ping ipv6 5001:55:55:55:55

Ejecute el comando ping desde Local\_Router para verificar el ruteo basado en políticas:

Type escape sequence to abort. Sending 5, 100-byte ICMP Echos to 5001:55:55:55:55, timeout is 2 seconds: !!!!! Success rate is 100 percent (5/5), round-trip min/avg/max = 8/40/76 ms Habilite este comando debug en WAN\_Router para ver si el ruteo basado en políticas funciona correctamente o no:

```
Wan_Router#
debug ipv6 policy
IPv6 policy-based routing debugging is on
Wan_Router#
*Mar 1 04:10:43.846: IPv6 PBR (CEF): FastEthernet1/0,
     matched src 6001:66:66:66::6 dst 5001:55:55:55::5 protocol 17
*Mar 1 04:10:43.846: IPv6 PBR (CEF): FIB policy route via FastEthernet0/1
*Mar 1 04:10:46.826: IPv6 PBR (CEF): FastEthernet1/0,
     matched src 6001:66:66:66::6 dst 5001:55:55:55::5 protocol 17
*Mar 1 04:10:46.826: IPv6 PBR (CEF): FIB policy route via FastEthernet0/1
*Mar 1 04:10:49.834: IPv6 PBR (CEF): FastEthernet1/0,
     matched src 6001:66:66:66::6 dst 5001:55:55::55 protocol 17
*Mar 1 04:10:49.834: IPv6 PBR (CEF): FIB policy route via FastEthernet0/1
*Mar 1 04:10:52.838: IPv6 PBR (CEF): FastEthernet1/0,
     matched src 6001:66:66:66::6 dst 5001:55:55:55::5 protocol 17
*Mar 1 04:10:52.838: IPv6 PBR (CEF): FIB policy route via FastEthernet0/1
```

## **Troubleshoot**

#### Ejemplo de configuración incorrecta

El PBR IPv4 e IPv6 no puede coexistir en una interfaz como muestra este ejemplo de resultado:

```
!
route-map BGP-NLGP-MSP-I2RandE-ALLOW permit 20
match ip address BGP-NLGP-MSP-I2RandE-IPV4-ALLOW
!
route-map BGP-NLGP-MSP-I2RandE-ALLOW permit 30
set ip next-hop 192.168.48.41
set ipv6 next-hop 2620:32:0:1000::2
!
```

Ejemplo de una configuración correcta

Para aplicar IPv4 e IPv6, debe utilizar dos route-maps independientes para IPv4 e IPv6 y, a continuación, aplicarlos en una interfaz. Este ejemplo de resultado proporciona un ejemplo:

```
route-map IPv6 permit 10
match ipv6 address BGP-NLGP-MSP-I2RandE-IPV6-ALLOW
set ipv6 next-hop 2620:32:0:1000::2
route-map IPV4 permit 10
match ip address BGP-NLGP-MSP-I2RandE-IPV4-ALLOW
set ip next-hop 192.168.48.41
```

#### Router#**show run interface e0/0** Building configuration...

```
Current configuration : 163 bytes
!
interface Ethernet0/0
ip address 10.57.253.109 255.255.255.252
ip policy route-map IPV4
ipv6 address 2001:468:1900:70::1/64
ipv6 policy route-map IPv6
end
```

## Información Relacionada

- Policy-Based Routing
- Página de soporte de IP versión 6 (IPv6)
- Guía de Configuración de IPv6 de Cisco IOS, Versión 12.4
- Página de Soporte de IP Routed Protocols
- Página de Soporte de IP Routing
- Soporte Técnico y Documentación Cisco Systems